## Mobile Business Instrucțiune de conectare

Mereu alături

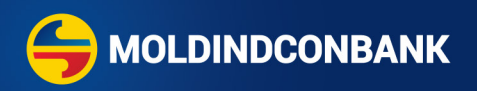

## **Conectarea la MICB Business**

Aveți nevoie doar de:

- datele de conectare, primite prin SMS, la numărul de telefon;
- aplicația mobilă MICB Business, descărcată în telefon.

Descărcați aplicația MICB Business:

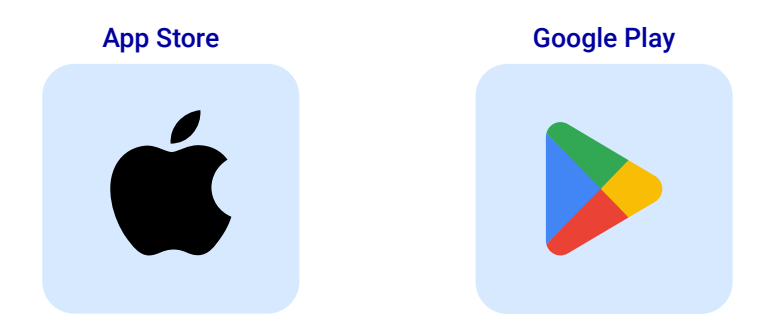

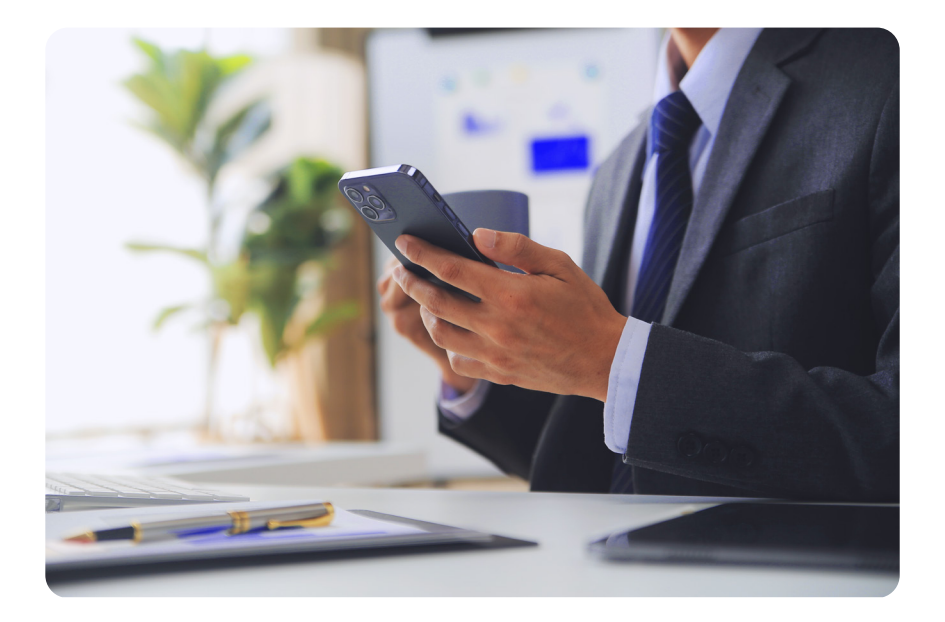

 Lansați aplicația mobilă MICB Business și introduceți datele de autentificare, primite prin SMS, apoi apăsați pe butonul "Autentificare".

| C |   |               | ۲  |
|---|---|---------------|----|
|   |   | Autentificare | RO |
|   | 9 | Login         |    |
|   | ð | Parola        |    |
|   |   | Autentificare | •  |
|   |   |               |    |
|   |   |               |    |
|   |   |               |    |
|   |   |               |    |

- 2 Dacă este prima autentificare, modificați parola inițială cu una permanentă.
- 3 Introduceți codul unic de verificare, primit prin SMS.

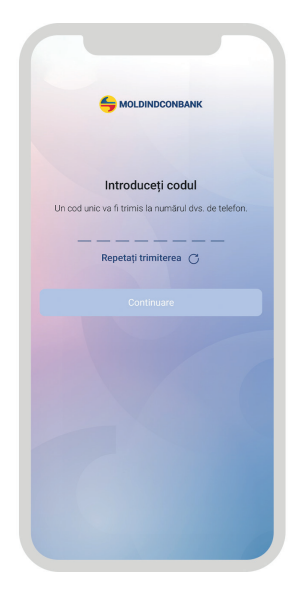

Creați și setați un cod PIN. Opțional puteți activa amprenta sau FaceID pentru logare și semnare.

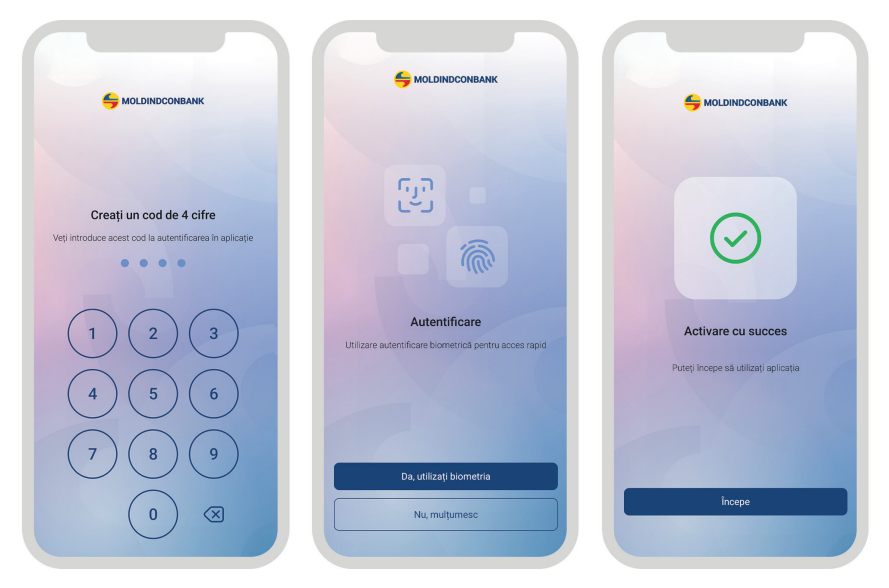

Felicitări! Ați activat cu succes serviciul MICB Business! Vă dorim o experiență plăcută de banking.

Pentru suport și informații suplimentare, contactați-ne prin oricare din canalele de mai jos:

- Orice oficiu Moldindconbank
- Serviciul suport clienți: 022 71 71 71
- Adresa de e-mail: client\_service@micb.md

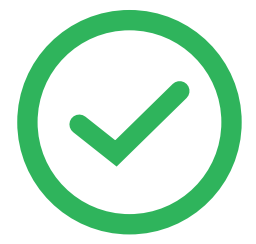

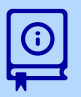